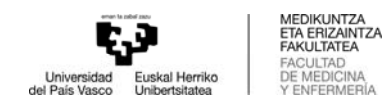

# Selección TFG (ofertados por la Facultad)

- Usar el navegador EXPLORER (IMPORTANTE)
- Entrar en GAUR Proyectos fin de carrera / Trabajos fin de grado
- Seleccione el centro:
  - o 327 Grados: Medicina, Fisioterapia, Odontología
  - o 352 Grado: Enfermería
- Pulsar ">>" a la izquierda de la palabra "abierto" y acceder

|                                | Gestión de Trabajos Fin de Grado - Trabajos Fin de Máster                      |
|--------------------------------|--------------------------------------------------------------------------------|
|                                | Facultad de Medicina y Enfermería                                              |
|                                | ALONSO ASLA, MARIA JESUS Desconexión                                           |
| ión de centro                  |                                                                                |
| De<br>Seleccione el centro:    | be seleccionar el centro con el que desea trabajar.<br>Seleccione el<br>centro |
| 327 Facultad de Medicina y Enf | ermería                                                                        |

- Abrir el menú "Selección de proyectos / Trabajos"

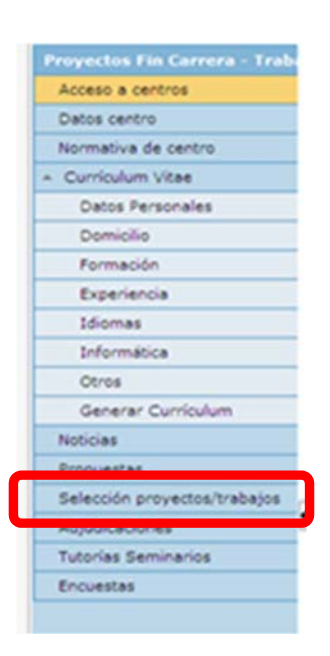

- Seleccionar titulación y pinchar "Buscar".
- Desde esta opción de menú el alumno/a podrá visualizar la lista de TFG públicos y apuntarse en ellos

| Título:<br>Tipo:<br>Individual / Grupo: |  |
|-----------------------------------------|--|
| Titulación ofertada:                    |  |

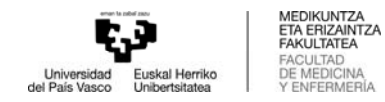

## Desde el botón ">>" de la izquierda se puede acceder a los datos del proyecto ofertado

| Ver 🗸  |                      | <i></i>                         |             |                       |                              |             | 🛃 Separar             |
|--------|----------------------|---------------------------------|-------------|-----------------------|------------------------------|-------------|-----------------------|
| Selec. | Titulación           | Título                          | Tipo        | Individual<br>/ Grupo | Duración                     | Idioma      | Nº alum.<br>apuntados |
| >>     | Arquitectura Técnica | Titulo Proyecto grado en ingeni | Programas d | Individual            | 8/02/2011<br>-<br>18/05/2011 | Indiferente | 0                     |

#### Que se verá así para cada proyecto

### Detalle del proyecto

Datos generales del proyecto Título: Titulo Proyecto grado en ingenieria Estado: Validado Tipo: Programas de intercambio Propuesta proyecto: No Individual / Grupo: Individual Indiferente Idioma: Departamento: Empresa: Unidad: Descripción: Grupo de trabajo: Tareas a desarrollar: tareas Objetivos: Material de trabajo: Horario: 
 Horas totales:
 200

 Duración:
 8/02/2011-18/05/2011
 Provincia: Alava Localidad: Ayala/Aiara Teléfono: Bolsa de ayuda (euros/mes): 0 Requisitos: Confidencial: No Fecha solicitud defensa:

Datos relacionados con la dirección del proyecto

| Director/a:         | ODRIOZOLA URBIETA, IÑIGO |
|---------------------|--------------------------|
| Email director/a:   | inigo.odriozola@ehu.es   |
| Codirector/a:       |                          |
| Email codirector/a: |                          |

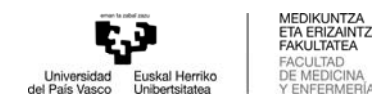

- Pulsando en el icono EXCELL se puede obtener un listado con todos los TFG que haya ofertado el centro.
- El/a alumno/a deberá seleccionar los TFG deseados e ir priorizando cada uno de ellos en la casilla "Selec". Podrá elegir tantos como quiera. Recomendarmos pulsar "Guardar" cada 5 trabajos, así como al finalizar la solicitud.
- Mientras el periodo de publicación esté abierto, el/la alumno/a podrá modificar su selección.
- Posteriormente se realizará la adjudicación en función de los parámetros establecidos por el Centro, atendiendo a la priorización del alumno/a.
- Pulsando en el botón CONSULTA PREINSCRIPCIÓN ACTUAL se puede consultar la selección realizada.

| Proyectos Fin Carrera - Trab         | Selección de proyectos/trabajos |                                         |                        |                              |            |            |                 |             |          |
|--------------------------------------|---------------------------------|-----------------------------------------|------------------------|------------------------------|------------|------------|-----------------|-------------|----------|
| Acceso a centros                     | For                             |                                         |                        |                              |            |            |                 |             |          |
| Datos centro                         | For                             | Formulario oculto, pinchar para mostrar |                        |                              |            |            |                 |             |          |
| Normativa de centro                  |                                 | Consulta preinscripción actual Guardar  |                        |                              |            |            |                 |             |          |
| <ul> <li>Currículum Vitae</li> </ul> | \                               | /er 🗸 📗                                 |                        |                              |            |            |                 |             | Separan  |
| Datos Personales                     |                                 | Selec.                                  | Titulación             | Título                       | Tipo       | Individu   | Duración        | Idioma      | Nº alum. |
| Domicilio                            |                                 |                                         |                        |                              |            | Grupo      | 17/01/2014      |             | apuntado |
| Formación                            | >>                              | ~                                       | Grado en Ingeniería Me | Anulación de proyecto con al | Del propio | Individual | -               | Indiferente | 0        |
| Experiencia                          |                                 |                                         |                        |                              |            |            | 19/11/2013      |             |          |
| Idiomas                              | >>                              | ~                                       | Grado en Ingeniería Me | Propuesta para Jon Pascual   | Del propio | Individual | -<br>24/09/2014 | Indiferente | 0        |
| Informática                          |                                 |                                         |                        | 1                            |            |            |                 |             |          |
| Otros                                |                                 |                                         |                        |                              |            |            |                 |             |          |
| Generar Currículum                   |                                 |                                         |                        |                              |            |            |                 |             |          |
| Noticias                             | 4                               |                                         |                        |                              |            |            |                 |             |          |
| Propuestas                           | L.                              |                                         |                        |                              |            |            |                 |             |          |
| Selección proyectos/trabajos         |                                 |                                         |                        |                              |            |            |                 |             |          |
| Adjudicaciones                       |                                 |                                         |                        |                              |            |            |                 |             |          |
| Tutorias Seminarios                  |                                 |                                         |                        |                              |            |            |                 |             |          |
| Encuestas                            |                                 |                                         |                        |                              |            |            |                 |             |          |
|                                      |                                 |                                         |                        |                              |            |            |                 |             |          |

## Adjudicaciones

El alumno/a recibirá un mail cuando tenga un trabajo adjudicado, y podrá consultarlo desde la pestaña ADJUDICACIONES. Pinchando en ">>" podrá ver el detalle del mismo.

| Adjudicaciones          |              |                          |                           |
|-------------------------|--------------|--------------------------|---------------------------|
|                         | Listado      | de proyectos adjudicados |                           |
| Titulación              | Especialidad | Título proyecto          | Director/a                |
| >> Arquitectura Técnica |              | Proyecto 2               | ARTUTXA BENGOETXEA, EIDER |